1. Einstieg ins Buchungssystem über die Webseite <u>www.tc-triesen.li</u> und Anklicken des Button «Online-Platzbuchung Sommer»

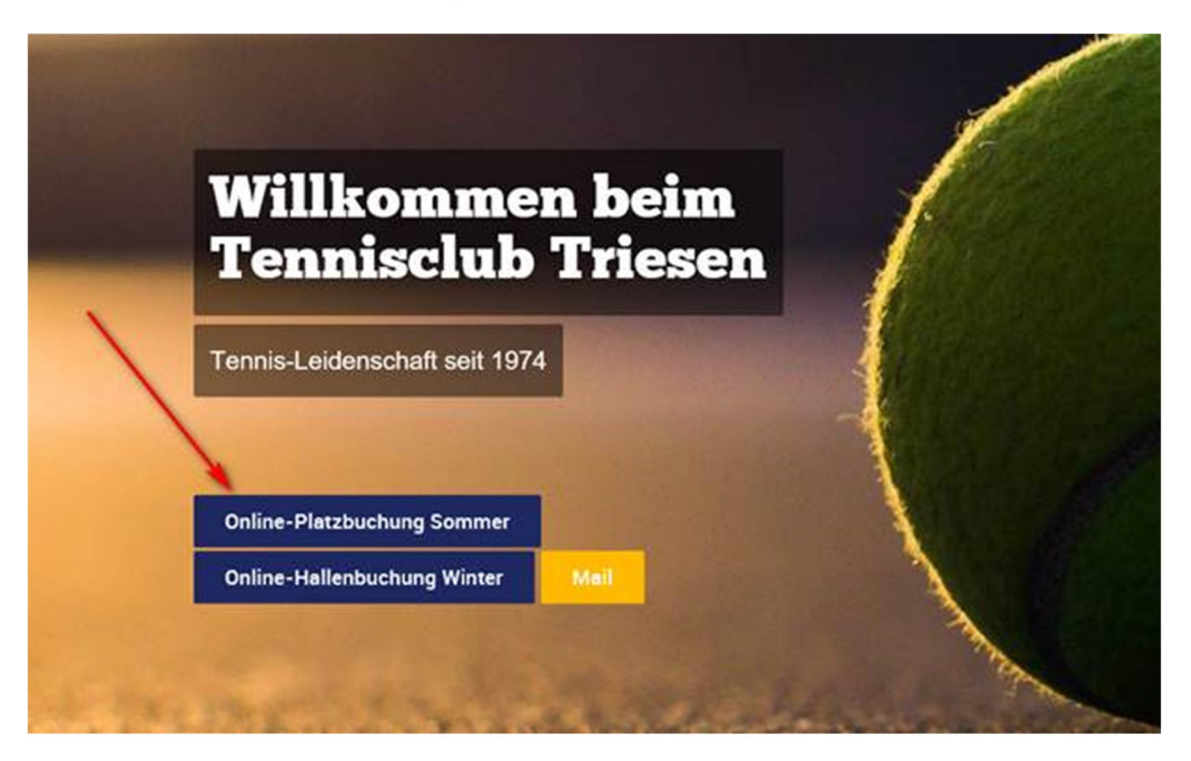

#### 2. Links oben im Bildschirm «Plätze 1-6 Sommersaison» anwählen

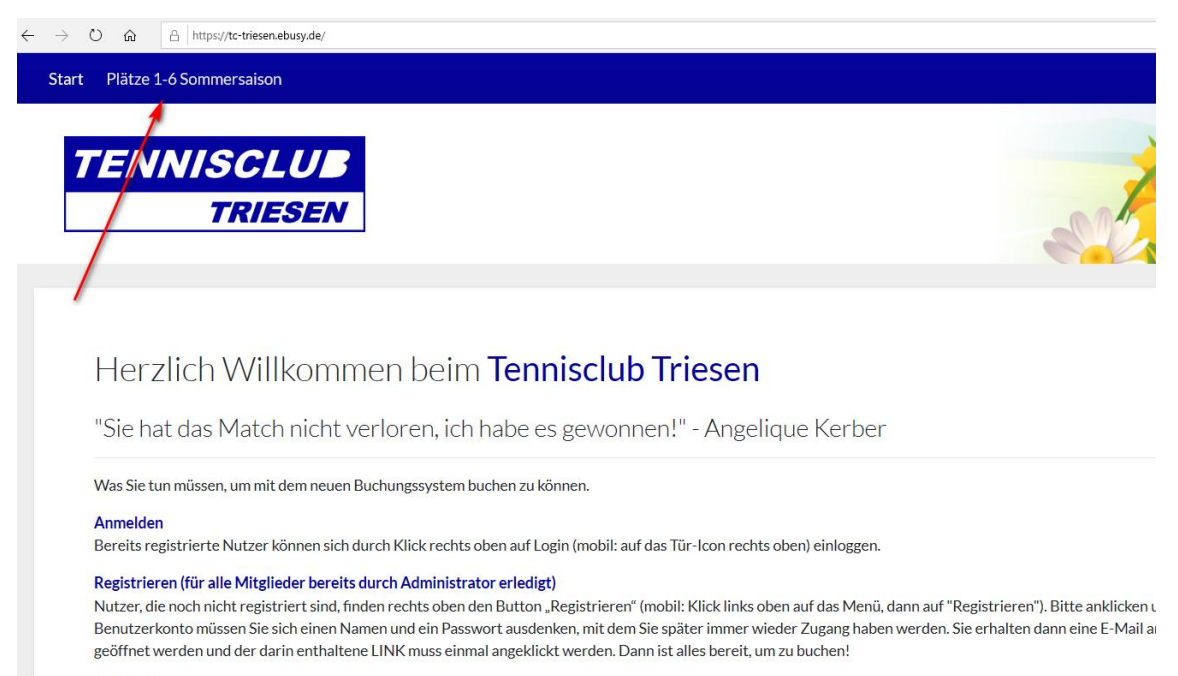

#### Platzbuchung

Zur Buchung klickt man links oben auf das gewünschte Buchungsmodul. Mit Datum wählen Sie zunächst den Tag aus, an dem Sie reservieren wollen. Dann können S klicken Er erscheint ein Dielerfererter mit den von Ihnen aurgewählten Worten die ein hier aber nech änders können Klicken ein WEITER an und felten ein dann de

# 3. Mit den eigenen Zugangsdaten einloggen

| ← → ひ A https://tc-triesen.ebusy.de/?triggerModal=/login                                                                                                    |                                                                                                    |                                                                                                    |
|----------------------------------------------------------------------------------------------------|----------------------------------------------------------------------------------------------------|----------------------------------------------------------------------------------------------------|
| Start Platz 1-6 Sommersaison Hallenbuchung Wintersaison                                                                                                    |                                                                                                    |                                                                                                    |
|                                                                                                    | Login                                                                                                    | ×                                                                                                    |
| TENNISCLUB                                                                                                    | b.seitlinger@adon.li                                                                                                    | a lastro                                                                                                    |
| TRIESEN                                                                                                    | Benutzername vergessen?                                                                                                    |                                                                                                    |
|                                                                                                    |                                                                                                    |                                                                                                    |
|                                                                                                    | Passwort vergessen?                                                                                                    |                                                                                                    |
|                                                                                                    | Eingeloggt bleiben                                                                                                    |                                                                                                    |
| Herzlich Willkommen beim <b>Ten</b>                                                                                                    | nisclub                                                                                                    |                                                                                                    |
| "Sie hat das Match nicht verloren, ich habe e                                                                                                    | s gewonne                                                                                                    | gin                                                                                                    |
| Was Sie tun müssen, um mit dem neuen Buchungssystem buchen zu k                                                                                                    | önnen.                                                                                                    |                                                                                                    |
| Anmelden<br>Bereits registrierte Nutzer können sich durch Klick rechts oben auf Lo                                                                                                    | gin (mobil: auf das Tür-Icon rechts oben) einloggen.                                                                                                    |                                                                                                    |
| Registrieren (für alle Mitglieder bereits durch Administrator erledig<br>Nutzer, die noch nicht registriert sind, finden rechts oben den Button<br>Benutzerkonto müssen Sie sich einen Namen und ein Passwort ausde<br>geöffnet werden und der darin enthaltene LINK muss einmal angeklic | t)<br>"Registrieren" (mobil: Klick links oben auf das Menü, dann auf<br>nken, mit dem Sie später immer wieder Zugang haben werden.<br>kt werden. Dann ist alles bereit, um zu buchen! | 'Registrieren''). Bitte anklicken und die geforderten Daten in di<br>Sie erhalten dann eine E-Mail an das eingegebene E-Mail Post |
| Platzbuchung                                                                                                    |                                                                                                    |                                                                                                    |

Zur Buchung Klickt man links oben auf das gewünschte Buchungsmodul. Mit Datum wählen Sie zunächst den Tag aus, an dem Sie reservieren wollen. Dann können Sie mit dem Mauszeiger einfact klicken. Es erscheint ein Dialogfenster, mit den von Ihnen ausgewählten Werten, die sie hier aber noch ändern können. Klicken sie WEITER an und folgen sie dann den weiteren Schritten im Buch Schritt "Jetzt buchen.." anklicken können und die erfolgreiche Buchung zurück gemeldet bekommen. Fertig! In der Tagesansicht oder Wochenansicht wird Ihre Buchung nun sofort angezeigt.

| 07:45<br>80 08:00  | Vorbei | Vorbei | Vorbei | Vorbei | Ve |
|--------------------|--------|--------|--------|--------|----|
| 08:00<br>bis 08:15 | Buchen | Buchen | Buchen | Buchen | Bo |
| 08:15              | Buchen | Buchen | Buchen | Buchen | Bu |
| 08:30<br>biz 08:45 | Buchen | Buchen | Buchen | Buchen | Bu |
| 08:45              | Buchen | Buchen | Buchen | Buchen | Bu |
| 09:00<br>5009:35   | Buchen | Buchen | Buchen | Buchen | Bu |
| 09:15<br>1009:30   | Buchen | Buchen | Buchen | Buchen | Bu |
| 09:30<br>50 09:45  | Buchen | Buchen | Buchen | Buchen | Bu |
| 09:45<br>99:10:00  | Buchen | Buchen | Buchen | Buchen | Bu |
| 10:00<br>89 10:15  | Buchen | Buchen | Buchen | Buchen | Bu |
| 10:15<br>He 10:30  | Buchen | Buchen | Buchen | Buchen | Bu |
| 10:30              | Buchen | Buchen | Buchen | Buchen | Bu |

### 4. Gewünschten Platz und Zeit auswählen.

# 4. Einzel oder Doppel auswählen

|                                                      | C A https://tc-triesen.ebusy.de/lite-module/1114                                                               |        |                       |                             |                                                                                                    |                              |      |        |
|------------------------------------------------------|----------------------------------------------------------------------------------------------------|--------|-----------------------|-----------------------------|----------------------------------------------------------------------------------------------------|------------------------------|------|--------|
| art                                                  | rt Platz 1-6 Sommersaison Hallenbuchung Wintersaison                                                           |        |                       |                             |                                                                                                    |                              |      |        |
| Wochenansicht Image: Druck Wahlen Sie Ihre Buchung X |                                                                                                    |        |                       |                             |                                                                                                    |                              |      |        |
| C Einzel                                             |                                                                                                    |        |                       |                             |                                                                                                    |                              |      |        |
| it<br>***                                            | Platz 1 aussen                                                                                                 | Platz. | 10.08.2020,<br>Doppel | von 16:45 Uhr bis 17:45 Uhr |                                                                                                    | -la                          | alle | F      |
| 45<br>:.00                                           | Belegt                                                                                                    | Belegt | 10.08.2020,           | von 16:45 Uhr bis 18:15 Uhr |                                                                                                    |                              |      | Belegt |
| 00<br>5:15                                           | Belegt                                                                                                    | Belegt |                       |                             |                                                                                                    |                              |      | Belegt |
| 15<br>:30                                            | Belegt                                                                                                    | Belegt | × Abbrechen           |                             |                                                                                                    | →Weiter                      |      | Belegt |
| 30<br>:45                                            | Belegt                                                                                                    | Belegt |                       | Belegt                      | Belegt                                                                                                    | Belegt                       |      | Belegt |
| 45<br>x00                                            | Belegt                                                                                                    | Belegt |                       | Belegt                      | Belegt                                                                                                    | Belegt                       |      | Belegt |
| 00                                                   | Buchen                                                                                                    | Bu     | chen                  | Buchen                      | Buchen                                                                                                    | Bucher                       | n.   |        |
| 15<br>830                                            | Buchen                                                                                                    |        |                       |                             |                                                                                                    |                              |      |        |
| 20                                                   | the second second second second second second second second second second second second second second second s |        |                       |                             | the second second second second second second second second second second second second second second second s | and the second second second |      |        |

# 5. Klicken Sie auf «+», um einen Mitspieler auswählen zu können.

| Wählen Sie Ihre Bud | chung        |             | ×       |
|---------------------|--------------|-------------|---------|
| Datum               | < Donnerstag | 14.05.2020  |         |
| Von Uhrzeit         | < 14         | :15 >       |         |
| Bis Uhrzeit         | < 15         | :15 >       |         |
| Platz               | < Platz 2    | aussen      |         |
|                     | Mehrere Pla  | ätze buchen |         |
| Mitspieler          | + Nic        | ht besetzt  |         |
| ×Abbrechen          |              |             | →Weiter |
| Buchen              | Buchen       | Buchen      | Buchen  |

7. TCT-Mitglied durch Namenseingabe suchen oder Gast auswählen.

| Wählen Sie einen Spieler aus | $\times$ |          |
|------------------------------|----------|----------|
| tz Name                      | ]        | Halle    |
| Bu<br>Gast                   |          | en<br>en |
| Bt X Abbrechen               | .cr.urur | en<br>en |

## 8a. Wenn ein <u>TCT-Mitglied</u> als Mitspieler ausgewählt wurde:

Eingaben prüfen und Buchung bestätigen.

| Buchungsvorgang ist abgeschlossen. |
|------------------------------------|
|------------------------------------|

| Sind alle Angaben richtig?                                                |   |                                                | ×              |
|---------------------------------------------------------------------------|---|------------------------------------------------|----------------|
| Einzel                                                                    | O | 2 Person                                       | P              |
| 15.05.2020<br>Freitag<br>von 10:30 Uhr<br>bis 11:30 Uhr<br>Platz 2 aussen |   | Bernd Seitlinger<br>Im Gapetsch<br>9494 Schaan |                |
| 28 Mitspieler                                                             | Ø | ⊠Kontakt                                       | Ø              |
| Gieri Blumenthal                                                          |   | +41 78 739 7790<br>b.seitlinger@adon.li        |                |
| €Kommentar                                                                | + |                                                |                |
| -                                                                         |   |                                                |                |
| ←Zurück                                                                   |   |                                                | ✓ Jetzt buchen |

8b. Wenn «Gast» als Mitspieler ausgewählt wurde:

Zahlungsart «Rechnung» oder «Bar» wählen.

Wenn «Rechnung» ausgewählt wird, erhält das TCT-Mitglied die Rechnung zugestellt und ist für die Begleichung der Rechnung verantwortlich.

Wenn «Bar» ausgewählt wird, muss der zu zahlende Betrag <u>VOR</u> Betreten des gebuchten Platzes in einem beschrifteten Kuvert in den Briefkasten bei der Tennishalle eingeworfen werden.

| cł | Wie möchten Sie zahlen?                                  | $\times$ |
|----|----------------------------------------------------------|----------|
| z  | O Rechnung<br>Sie überweisen den Betrag auf unser Konto. | н        |
| Bu | O Bar<br>Sie bezahlen den Rechnungsbetrag in bar.        | e        |
| Bu | Zahlungsart für zukünftige Käufe speichern               | e:       |
| BL | ← Zurück →                                               | Weiter   |

9b. Klicken Sie auf «+», um das Kommentarfeld zu öffnen

| Sil      | nd alle Angaben richtig?                                                     |   |                                                | ×                              |
|----------|------------------------------------------------------------------------------|---|------------------------------------------------|--------------------------------|
| atz      | Einzel                                                                       | P | 2 Person                                       | P                              |
| Bi<br>Bi | 04.06.2020<br>Donnerstag<br>von 12:00 Uhr<br>bis 13:00 Uhr<br>Platz 3 aussen |   | Bernd Seitlinger<br>Im Gapetsch<br>9494 Schaan | en<br>en<br>en                 |
| В        | ዶ Mitspieler                                                                 | l | 🖾 Kontakt 🔪                                    | Ø                              |
| Bu       | Gast                                                                         |   | +41787397790<br>b.seitlinger@adon.li           | en                             |
| Bu       | 🖺 Zahlungsart                                                                | P | 🖹 Kommentar                                    | + en                           |
| BL       | Bar                                                                          |   |                                                | en                             |
| BL       | <b>Einzel, Platz 3 aussen</b><br>Platzgebühr Einzel mit Gast                 |   |                                                | <b>SFr. 0.00</b><br>SFr. 15.00 |
| BL +     | – Zurück                                                                     |   | ✓ Jetzt für SFr.                               | 15.00 buchen                   |

10b. Tragen Sie bitte Name(n) und Adresse(n) des Gastes/der Gäste (bei Doppel) zwecks Rückverfolgbarkeit im Kommentarfeld ein.

| ıcŀ | Geben Sie einen Kommentar ein              | $\times$ |
|-----|--------------------------------------------|----------|
| tz  | Max Mustermann, 9494 Schaan, Landstrasse 1 | 4        |
| BL  |                                            | er       |
| Bi  |                                            | → Weiter |

11b. Schliessen Sie die Buchung ab.

| Sind alle Angaben richtig?                                                   |   |                                                | $\times$                  |
|------------------------------------------------------------------------------|---|------------------------------------------------|---------------------------|
| 🛅 Einzel                                                                     | Ø | 2 Person                                       | 0                         |
| 04.06.2020<br>Donnerstag<br>von 12:00 Uhr<br>bis 13:00 Uhr<br>Platz 3 aussen |   | Bernd Seitlinger<br>Im Gapetsch<br>9494 Schaan | er                        |
| a Mitspieler                                                                 | Ø | 🖾 Kontakt                                      | Ø                         |
| Gast                                                                         |   | <u>+41 78 739 7790</u><br>b.seitlinger@adon.li | er                        |
| 🖺 Zahlungsart                                                                | Ø | E Kommentar                                    | Ø                         |
| Bar                                                                          | - | Max Mustermann, 9494 Schaan, Landstrass        | er 1                      |
| <b>Einzel, Platz 3 aussen</b><br>Platzgebühr Einzel mit Gast                 |   | SFr. :                                         | . <b>0.00</b><br>15.00 er |
| ←Zurück                                                                      |   | ✓ Jetzt für SFr. 15.00                         | buchen                    |